## Contents

| How to withdraw my paper | 1 |
|--------------------------|---|
| Reinstating A Paper      | 2 |

## HOW TO WITHDRAW MY PAPER

If you would like to withdraw from a conference, first login to the OpenWater portal.

Click on Login with ASME

| Submission or to Access                                                                                                    |                           |
|----------------------------------------------------------------------------------------------------|---------------------------|
| Reviewing Fond                                                                                                    |                           |
| Login with ASME                                                                                                    |                           |
|                                                                                                    |                           |
| +                                                                                                    |                           |
|                                                                                                    |                           |
| Provided by ASME The American So                                                                                                    | siety of Mechanical Engli |
| Provided by ASME The American So                                                                                                    | siety of Mechanical Engli |
| Provided by ASME The American So<br>Sign In                                                                                                    | siety of Mechanical Engli |
| Provided by ASME The American So<br>Sign In<br>What is your e-mail address?                                                                                                    | siety of Mechanical Engli |
| Provided by ASME The American So<br>Sign In<br>What is your e-mail address?<br>Enter email                                                                                                    | iety of Mechanical Engi   |
| Provided by ASME The American So<br>Sign In<br>What is your e-imal address?<br>Enter email<br>Do you have an existing ASME account?                                                                                                    | iety of Mechanical Engi   |
| Provided by ASME The American So<br>Sign In<br>What is your e-mail address?<br>Enter email<br>Do you have an existing ASME account?<br>No, I am a new customer                                                                                                    | iety of Mechanical Engi   |
| Provided by ASPIE The American Bo<br>Sign In<br>Wrat is your e-mail address?<br>Enter email<br>Do you have an existing ASME siccount!<br>No, I am a new customer<br>* Yes, my password is                                                                                                    | iety of Mechanical Engli  |
| Provided by ASPIE The American So<br>Sign In<br>What your email address?<br>Enter email<br>Doyon have an existing ASME account?<br>No. I am a new customer<br>Wrs, my password is<br>Enter Password                                                                                                    | dety of Mechanical Engli  |
| Provided by ASPEE The American So Sign In What is your e-mail address? Enter email O you have an existing ASME account? No, I am a new customer Prov password is Enter Provemant                                                                                                    | dety of Mechanical Engi   |
| Provided by ASPEE The American So<br>Sign In<br>Wate your enail address?<br>Drier enail<br>Doy have an existing ASME account?<br>© No, I am a new customer<br>© Nes, my password is<br>Enter Password<br>Cittetibue                                                                                                    | lety of Mechanical Engl   |
| Provided by ASPIE The American So<br>Sign In<br>What your e-mail addens?<br>Chine meal<br>Doys have an existing AAME account?<br>Notine meal<br>Notine Present<br>Control Present<br>Control Present<br>Notine Present<br>Control Present<br>Notine Present<br>Control Present<br>Control Prese | of Mechanical Engi        |

Click on Change Program and then click on the Needs Attention section. In this section is where any incomplete actions can be conducted, including the speaker release form submission.

|                          | Program Name             | 4 Action                                                   |
|--------------------------|--------------------------|------------------------------------------------------------|
| C Change Program         | All Programs             | Select                                                     |
| My Submissions           |                          | $\sim$                                                     |
| All (3)                  | APTTE COLUMN             | Least                                                      |
| Needs Attention (1)      |                          |                                                            |
| Complete (2)             |                          |                                                            |
| My Profile               | Program: Virtual Confere | Program: Virtual Conference                                |
| ( <sup>1</sup> ) Log Dut | Change Program           | [Unange Program]                                           |
|                          | 2 My Submissions         | Needs Attention                                            |
|                          | All (4)                  | Your action is required to continue working on thes        |
|                          | Needs Attention (2)      | Complete<br>Submissions that have been received for review |
|                          | Complete (2)             | Deciries for terren.                                       |
|                          | 🔔 My Profile             |                                                            |
|                          | ( <sup>1</sup> ) Log Out |                                                            |

After clicking on the Needs Attention or incomplete sections you will then select the paper you want to withdraw.

| G Home              |                 |         |        |
|---------------------|-----------------|---------|--------|
| Change Program      | Needs Attention |         |        |
| 2 My Submissions    | 1               |         |        |
| All (4)             | e a Tiše        | Ptogram | Action |
| Needs Attention (2) | 26127           |         | Gener  |
| Complete (2)        | 26141           |         | Open   |
| My Profile          |                 |         |        |
| () Log Out          |                 |         |        |

Clicking 'No" and then selecting "Save and Finalize" will withdraw your paper from the conference.

| Speaker Re                                              | elease |
|---------------------------------------------------------|--------|
| Do you want to participate in the virtual conference? * |        |
| ) Yes                                                   |        |
| No No                                                   |        |
|                                                         |        |
|                                                         |        |
|                                                         |        |
|                                                         | /      |
|                                                         |        |
|                                                         |        |

## **REINSTATING A PAPER**

Requests for reinstating a paper will be handled on a case-by-case basis and is at the sole discretion of ASME staff.

We will do our best to help, but as conference processing progresses it becomes more difficult and often will incur charges for a removed submission to be reinstated. Often publication requirements and deadlines are not within our direct ability to adjust so usually we are simply unable to accommodate requests for paper reinstatement.